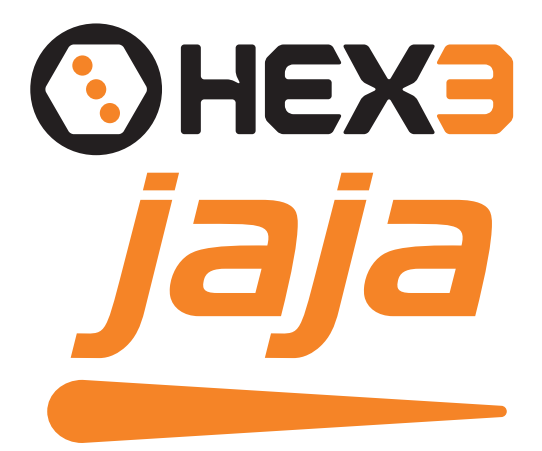

## Pressure Sensitive Stylus

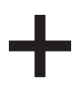

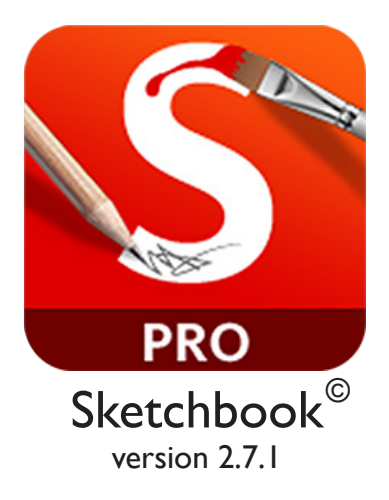

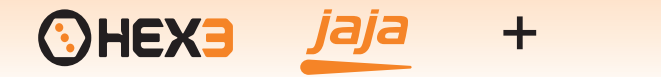

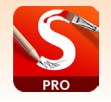

Sketchbook Pro Mobile is a top tier professional drawing app featuring many tools and custom settings.

To begin connecting the Hex3 Jaja stylus, be sure to turn on the stylus first, then tap the screen menu icon at the bottom center of the screen to invoke the controls.

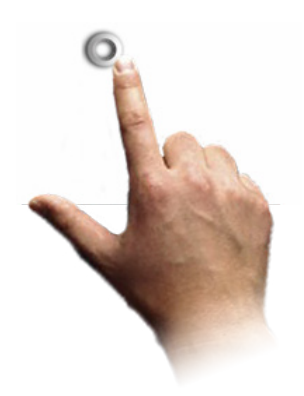

Then tap the Info icon at the upper left on the menubar.

Then tap the Preferences tab...

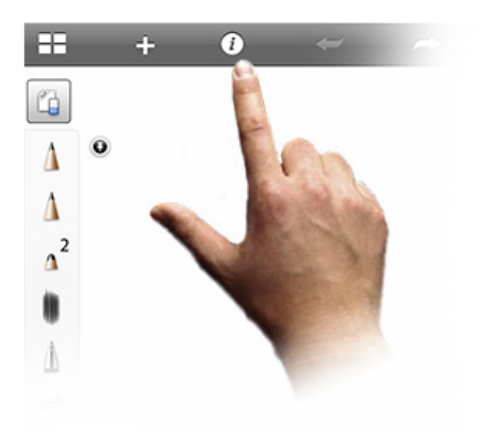

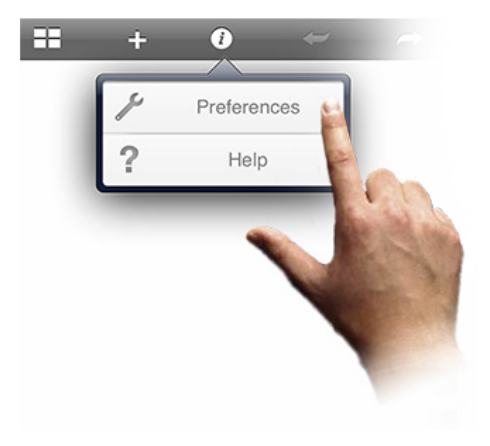

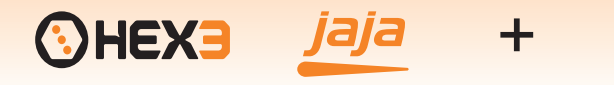

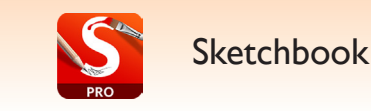

You will see all the settings. In the upper left General panel tap 3rd Party Pen Connection...then tap Hex3 Jaja

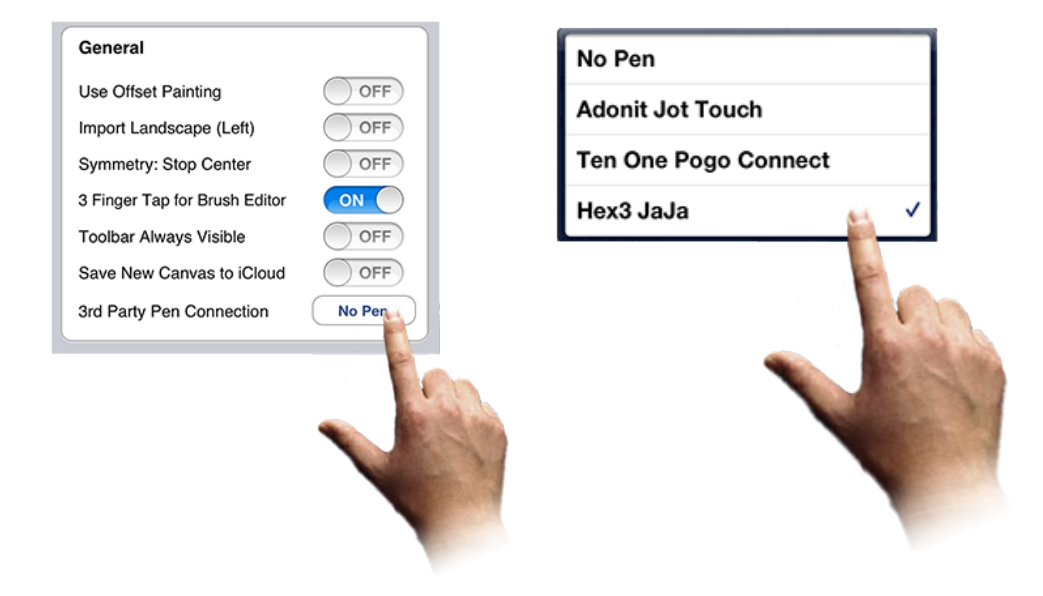

Then tap the Back button to return to the canvas...

You can verify the connection by tapping the menu icon again, and you shall find the Stylus icon visible near the menu bar.

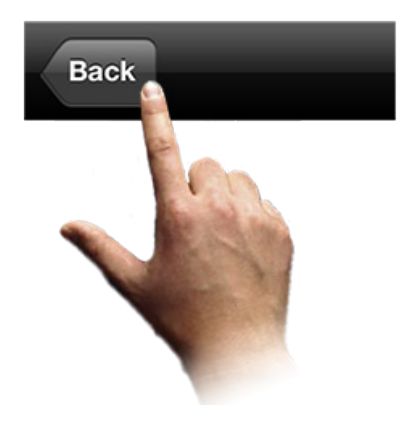

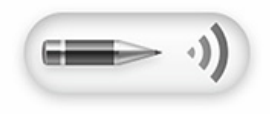

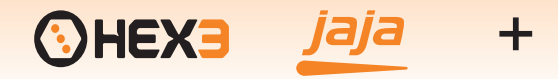

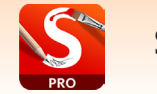

Now you are ready to begin drawing and painting.

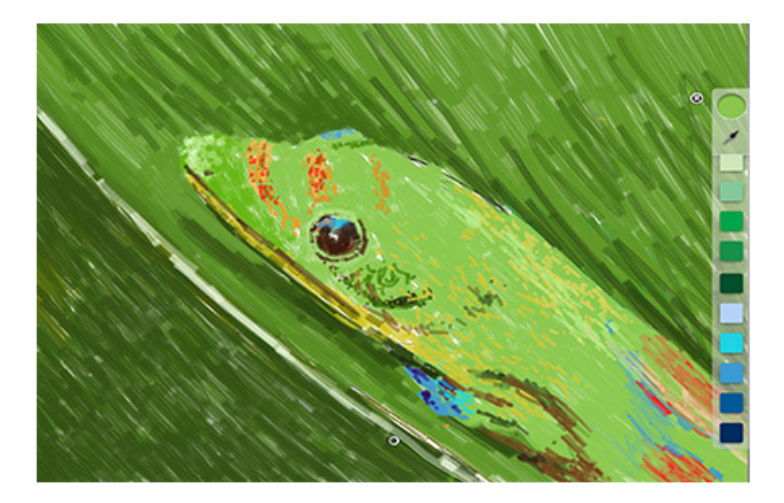

Next you may want to customize the brush settings and pressure settings.

Tap the menu icon, then tap the Brush icon at the top of the menu bar to invoke the brush settings panel.

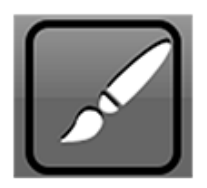

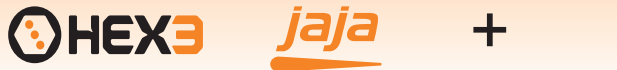

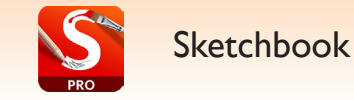

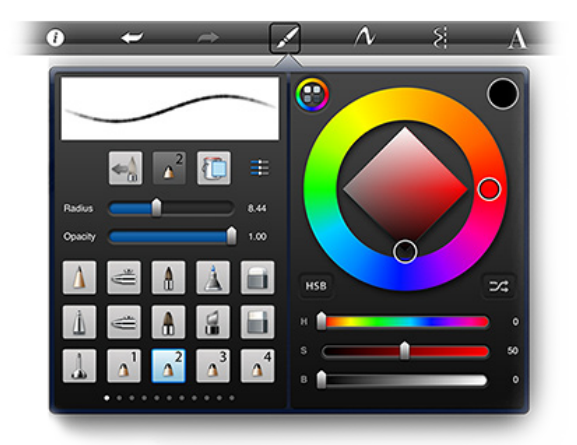

Then tap the brush Slider icon to navigate to the Brush Editor panel.

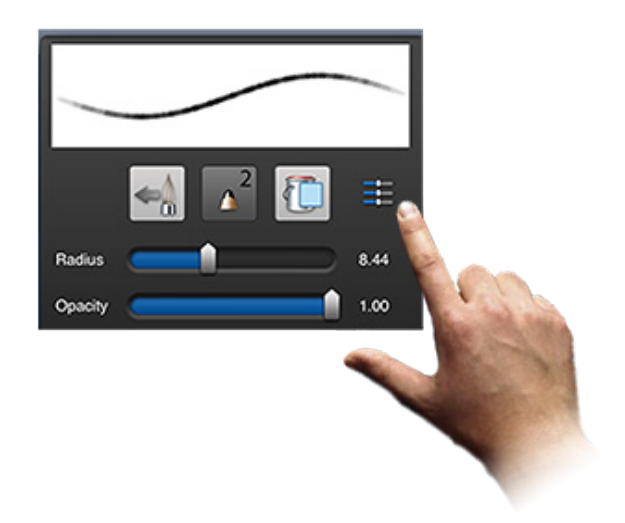

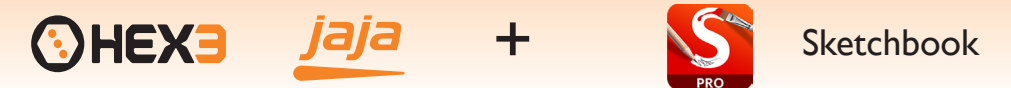

The panel will flip over to the Brush Editor where you can change

\* Radius (Size) \* Opacity \* Spacing \* Rotation \* Squish

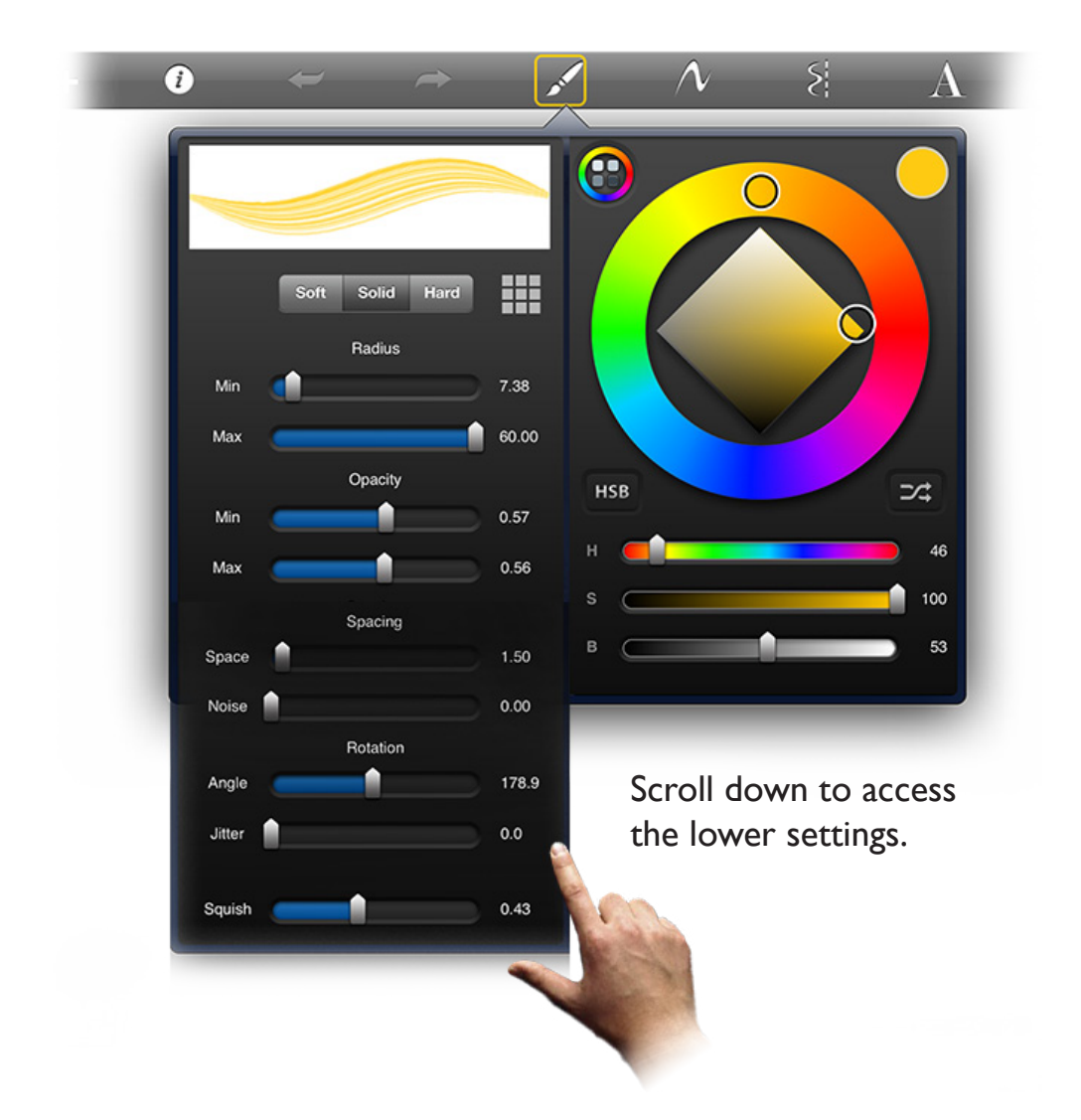

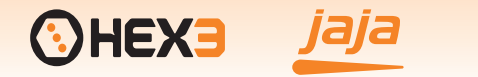

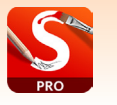

## Sketchbook

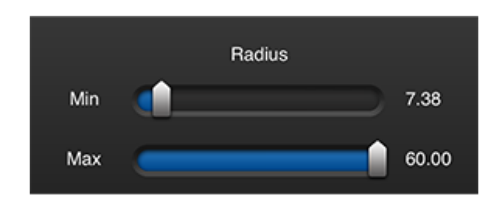

Pressure can affect Radius Size if you set Minimum lower than the Maximum, set a smaller difference in range to achieve a subtle result of pressure.

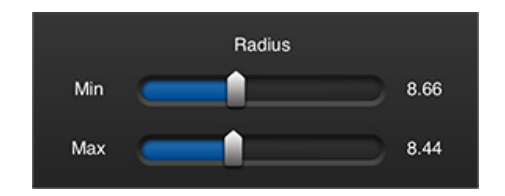

If you adjust the Min and Max settings nearly the same then only one size will be expressed...

However you can still change size through the pop-up "Puck" Brush Properties

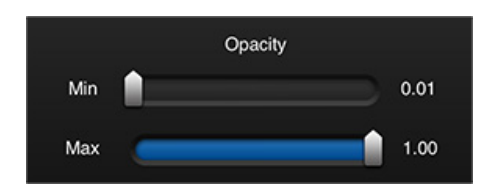

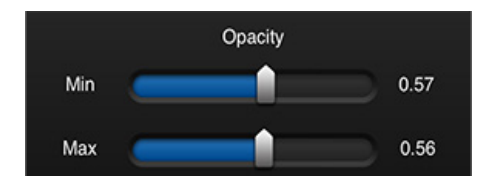

Pressure can affect Opacity if you set Minimum lower than the Maximum, set a smaller difference in range to achieve a subtle result of pressure.

If you adjust the Min and Max settings nearly the same then only one setting will be expressed...

However you can still change Opacity through the pop-up "Puck" Brush Properties

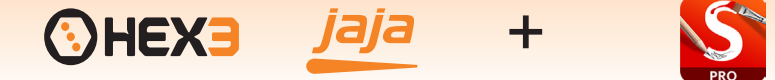

Sketchbook

Sketchbook Pro version 2.7.1 currently does not utilize the buttons of the Hex3 Jaja stylus.

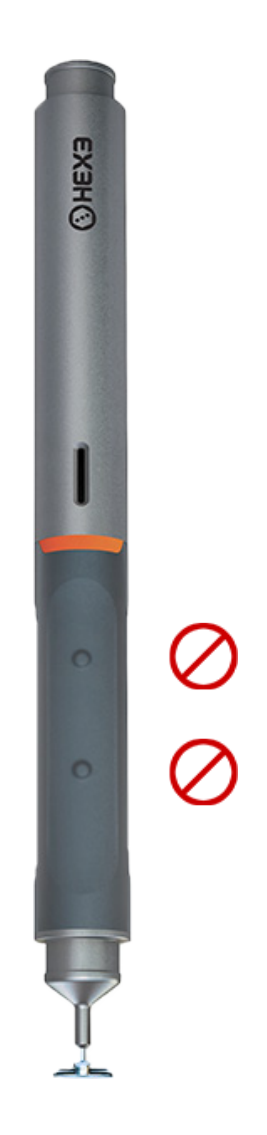

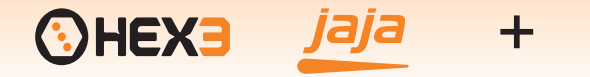

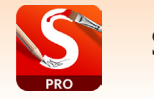

Sketchbook offers palm rejection in the form of a prevention zone. Tap the menu icon then tap the disc below it to initiate the zone.

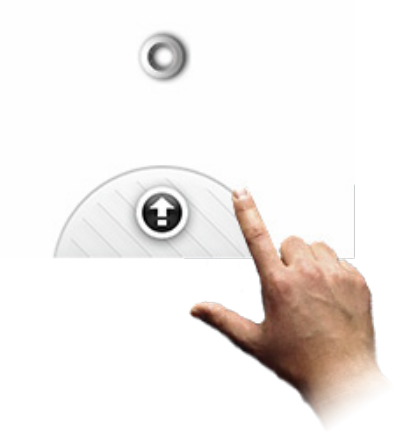

A pop-up zone will appear. Drag this zone to the location your palm will first rest. As you begin to draw, the zone will track and travel your palm's placement.

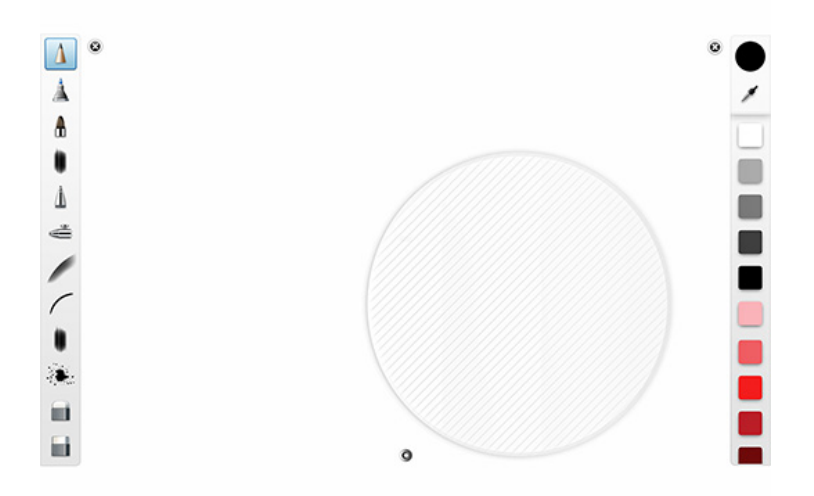

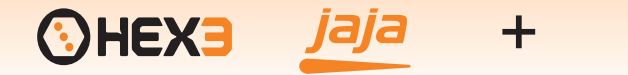

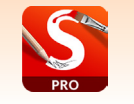

More help and app specifics can be found by tapping the Info icon, and by choosing from News, Help (manual), and About tabs from the bottom menubar.

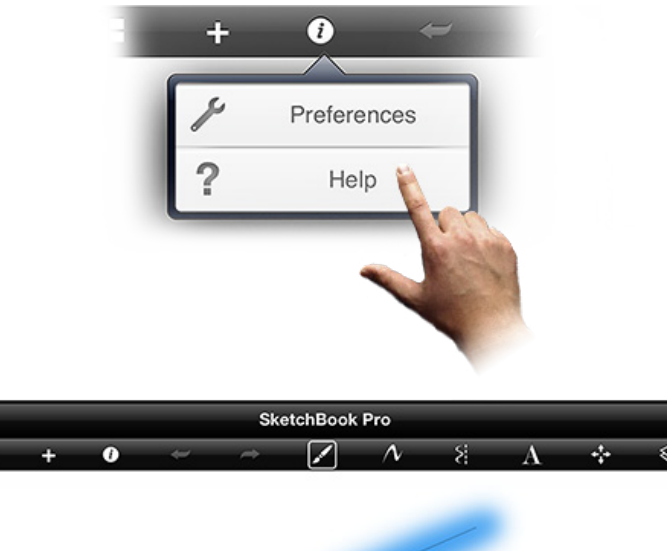

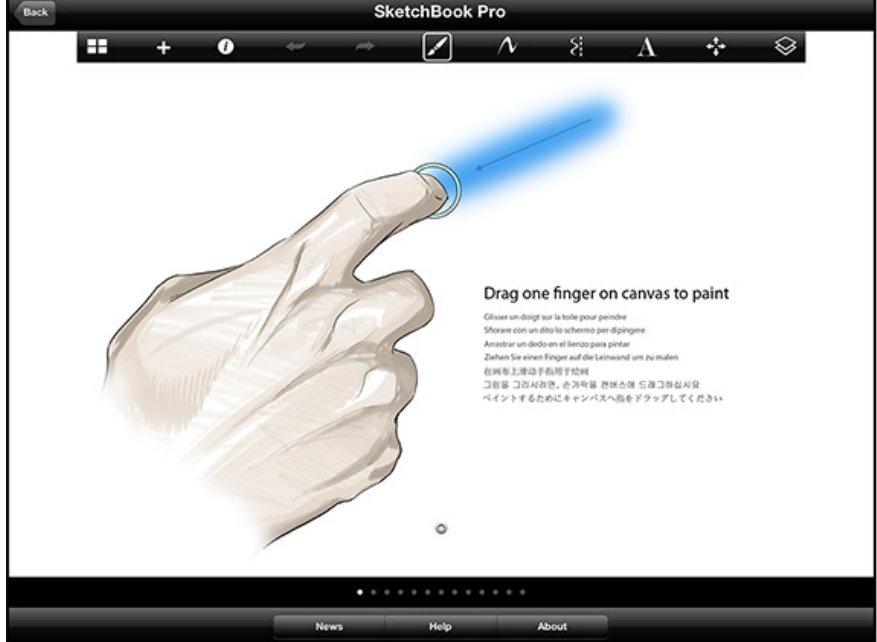

For more information:

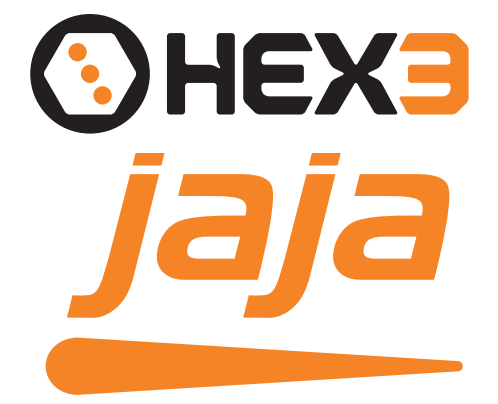

## www.jajastylus.com

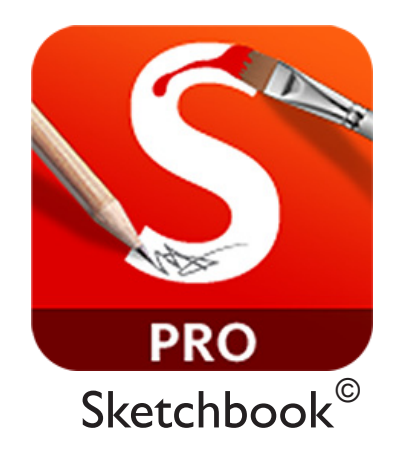

## www.sketchbook.com